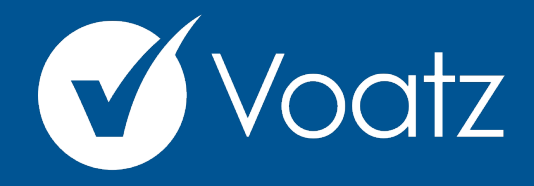

# Instructions

### Digital Democracy **Project - Florida**

Technical questions? Contact us at: support@voatzsupport.zendesk.com

To expedite the process, please include your name, jurisdiction/county, and the make and model of your mobile phone.

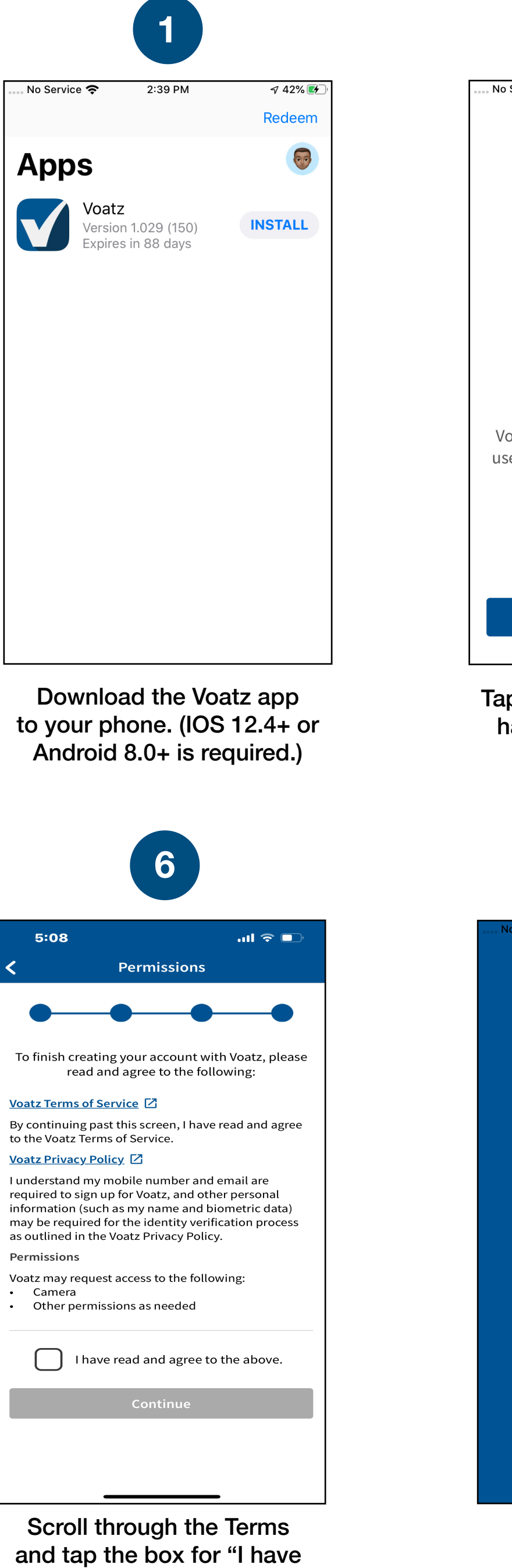

read and agreed to the

above". Then tap *Continue*.

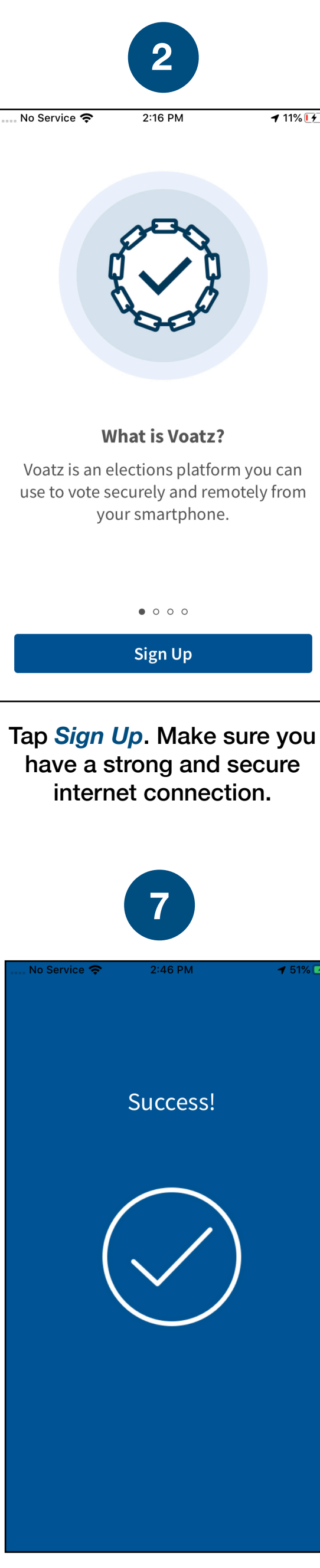

You have successfully signed up for Voatz!

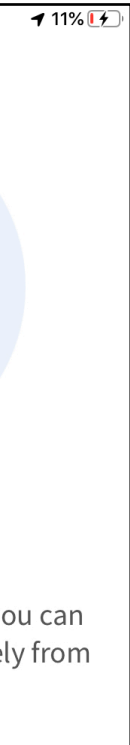

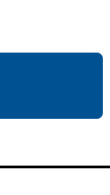

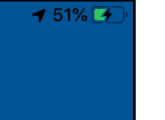

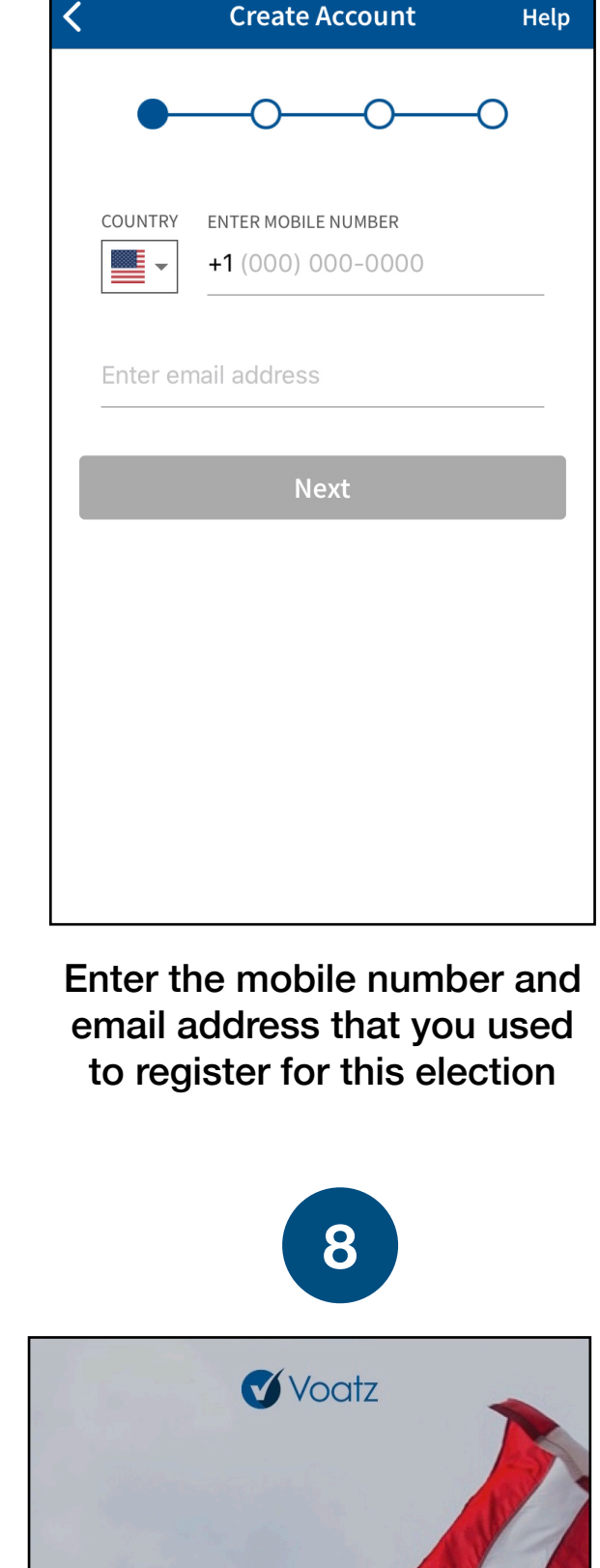

3

2:43 PN

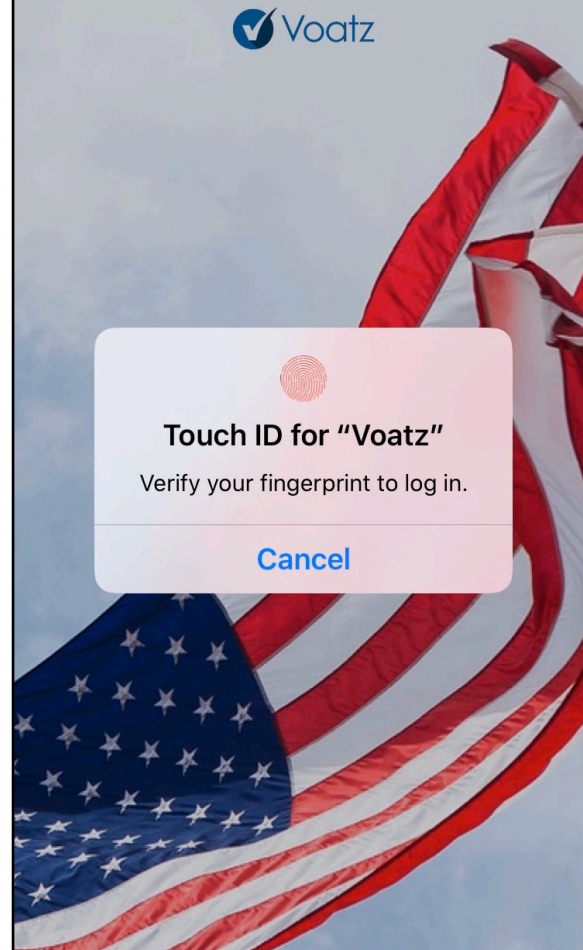

Log in with your phone's Touch ID, Face ID, or the Voatz PIN you just created.

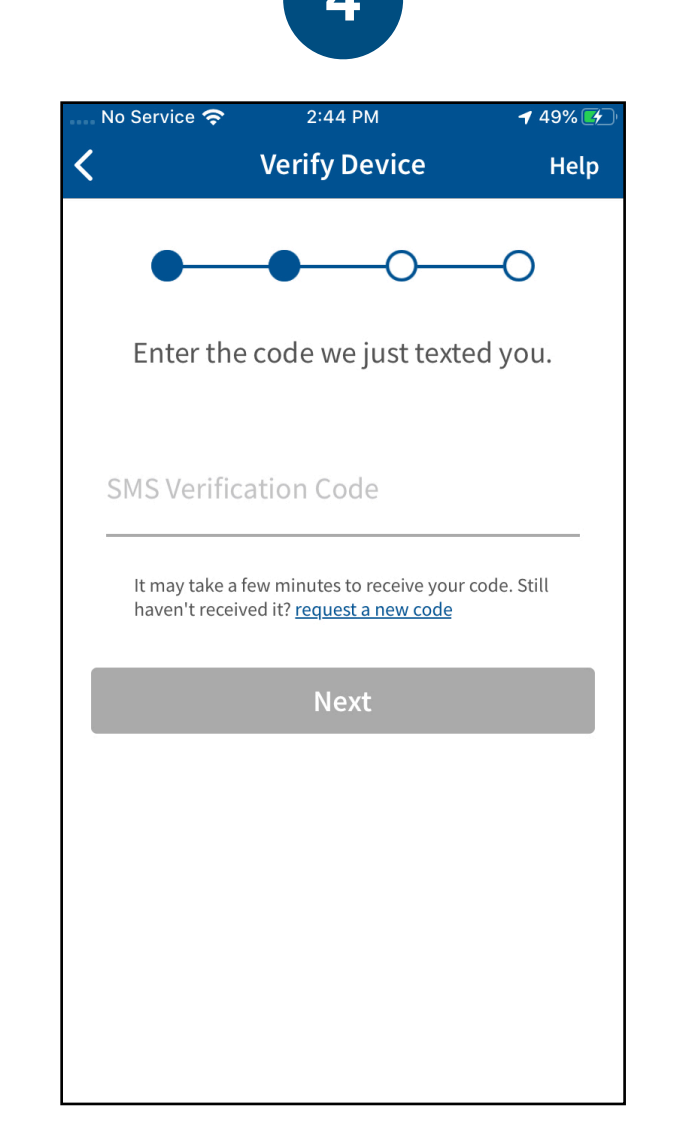

Verify your mobile number by entering the SMS code you receive.

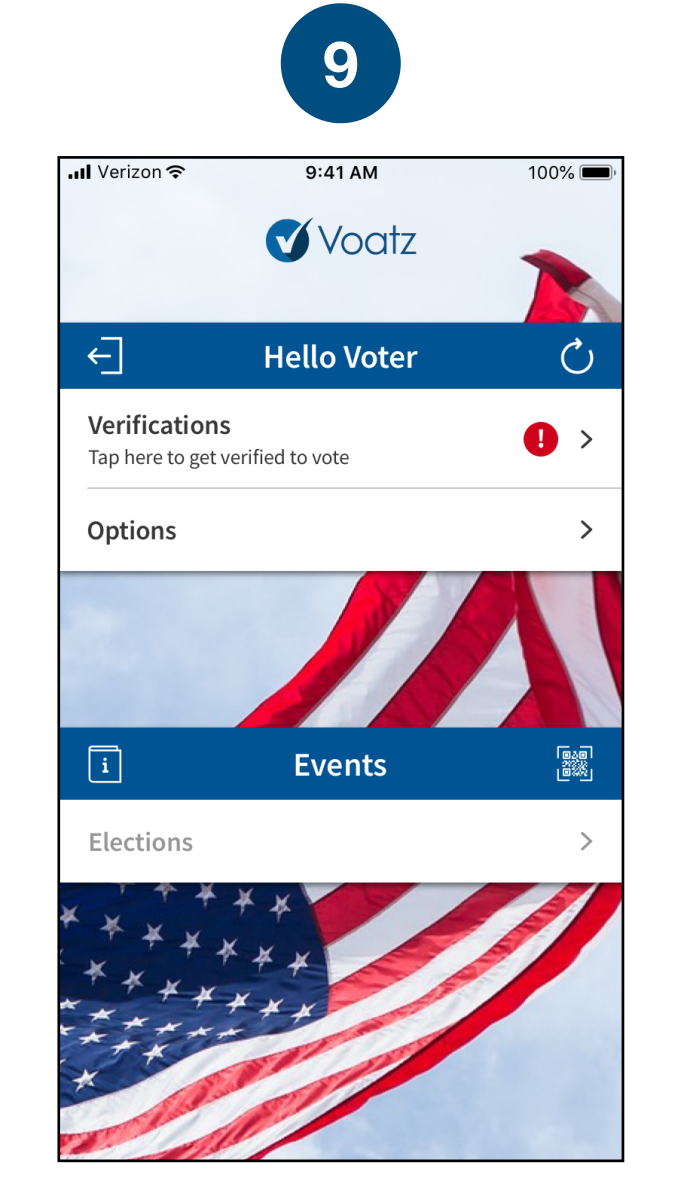

Tap Verifications to begin the verification process.

| No Service *        |                                                                                                    |
|---------------------|----------------------------------------------------------------------------------------------------|
| <                   | Create PIN                                                                                               |
|                     |                                                                                                    |
|                     |                                                                                                    |
| Choo<br>accou<br>mo | se an 8-digit PIN to secure y<br>nt. Your PIN cannot contain<br>ore consecutive or repeating<br>numbers. |
| Enter Pli           | Ν                                                                                                    |
| Verify Pl           | Ν                                                                                                    |
|                     |                                                                                                    |
|                     | Next                                                                                                    |
|                     |                                                                                                    |
|                     |                                                                                                    |
|                     |                                                                                                    |
|                     |                                                                                                    |
| L                   |                                                                                                    |

Follow the instructions on your device to create a Voatz PIN that you'll remember (Android phones require 12 digits). It cannot contain 3 or more sequential (678) or repeating (333) numbers.

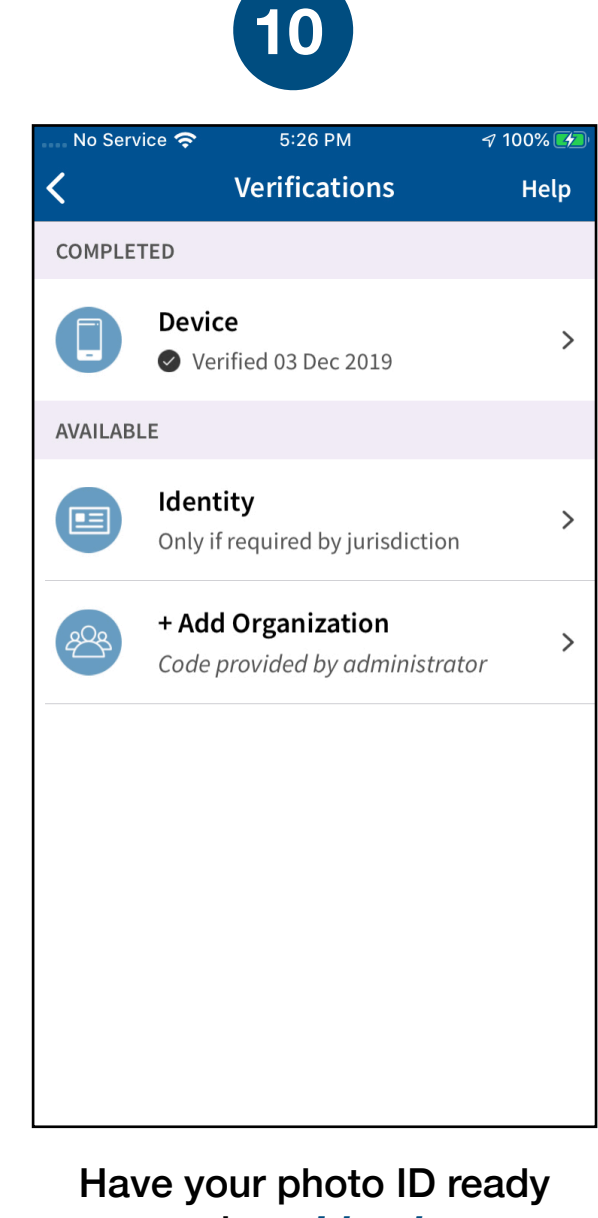

and tap *Identity*.

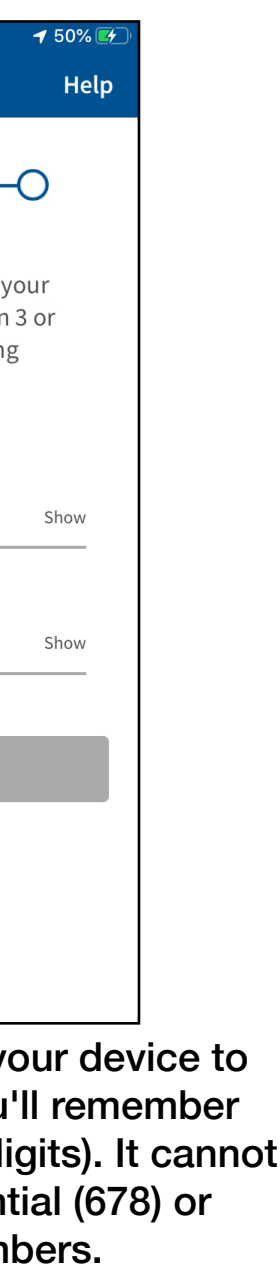

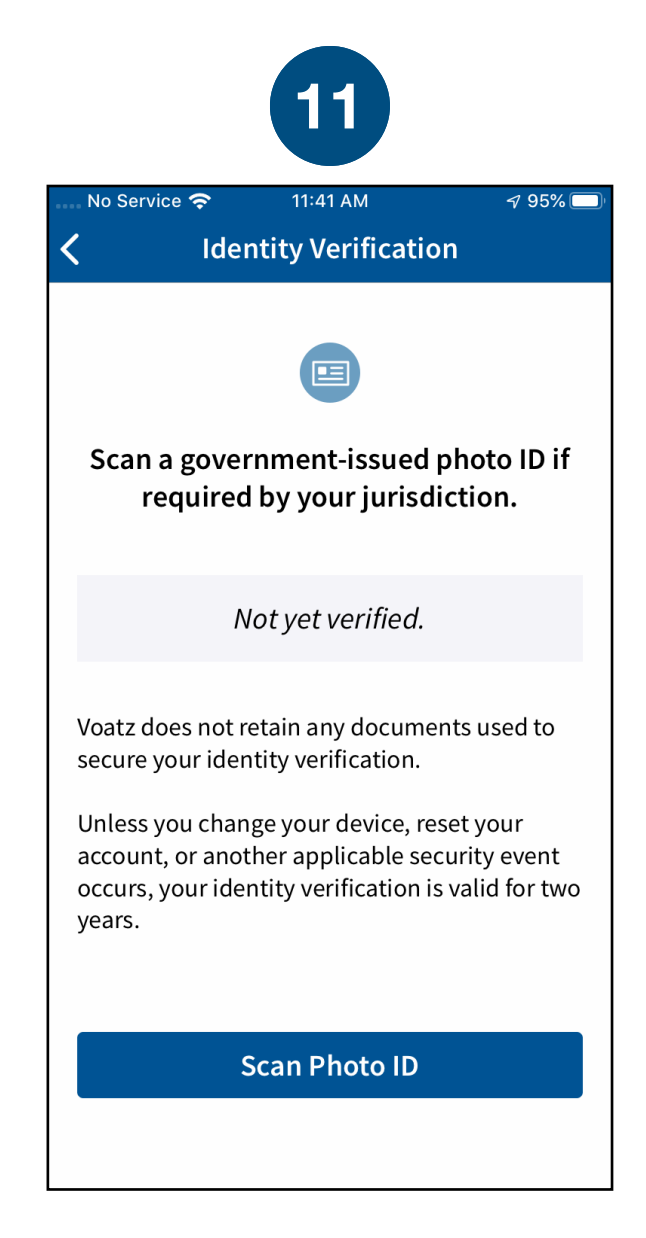

### Review the description and tap Scan Photo ID.

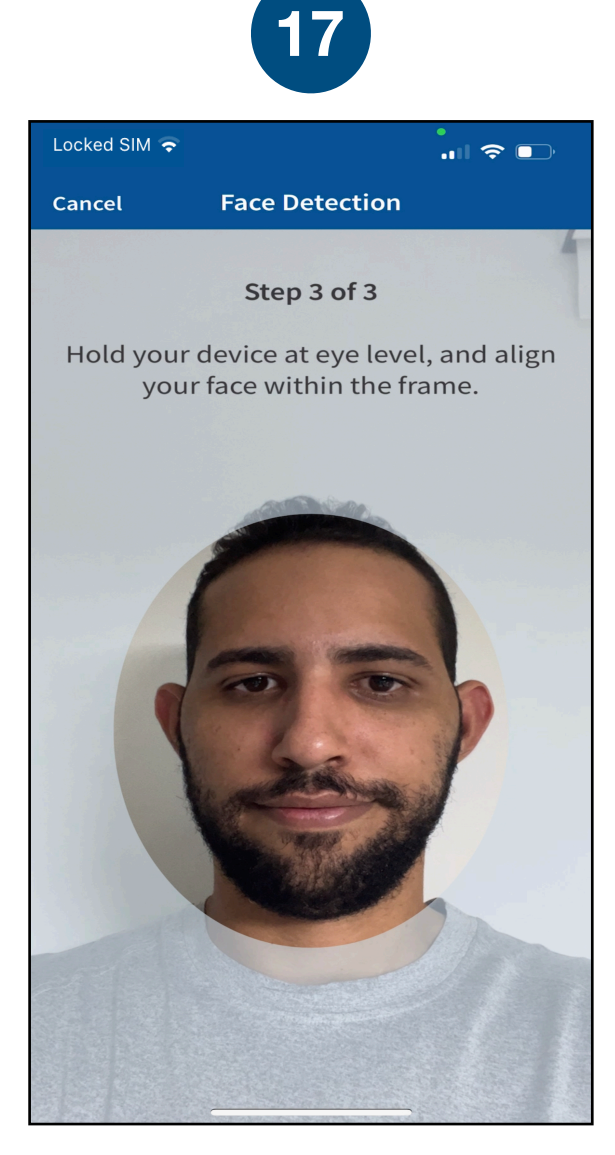

Follow the instructions on the screen to complete the process.

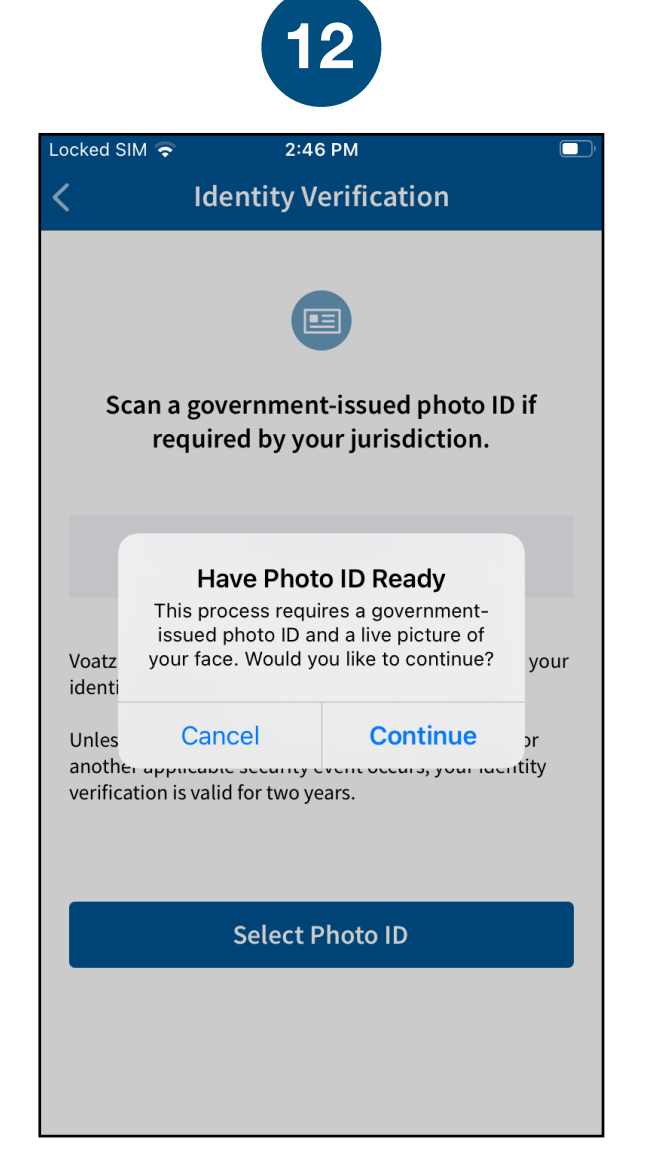

### Tap *Continue* to proceed. Please note that Military IDs are not permitted

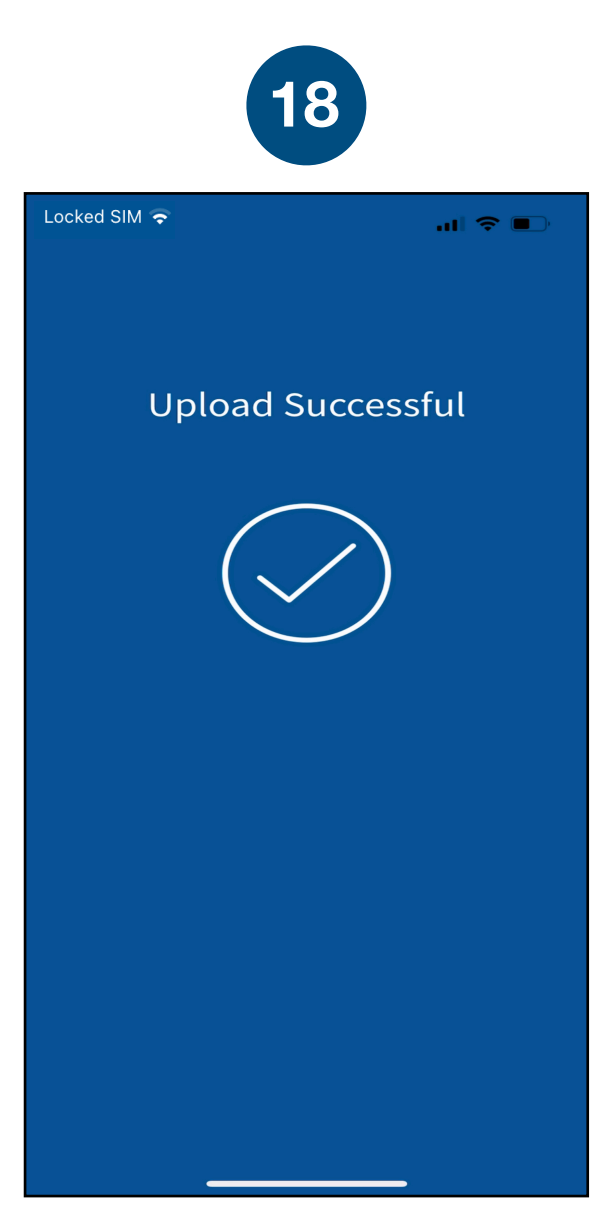

You have successfully uploaded your information.

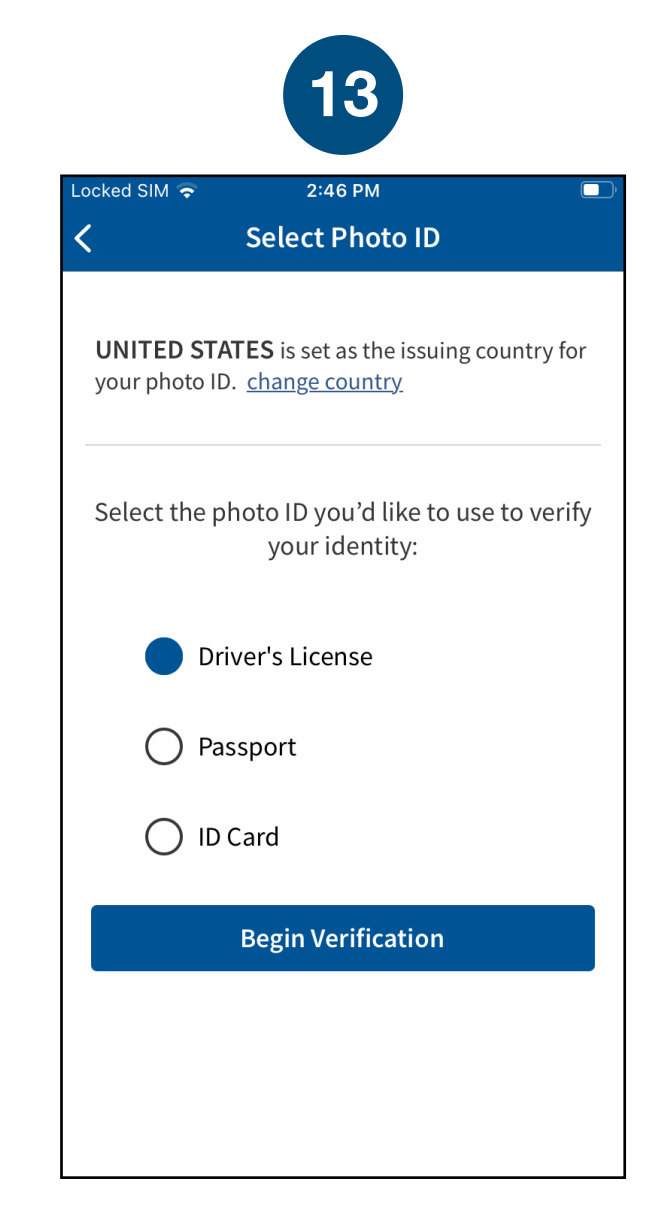

#### Choose the type of governmentissued ID you'd like to scan and tap *Begin Verification.*

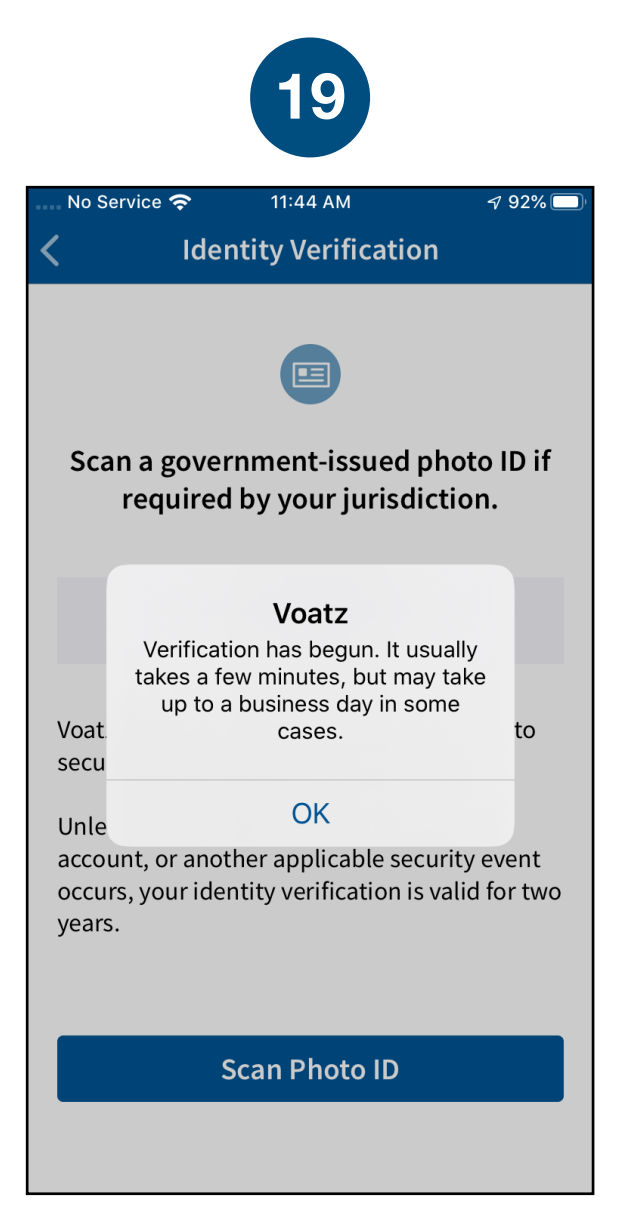

You'll receive confirmation that the verification process has begun. The process usually takes a few minutes, but may take 1-2 business days.

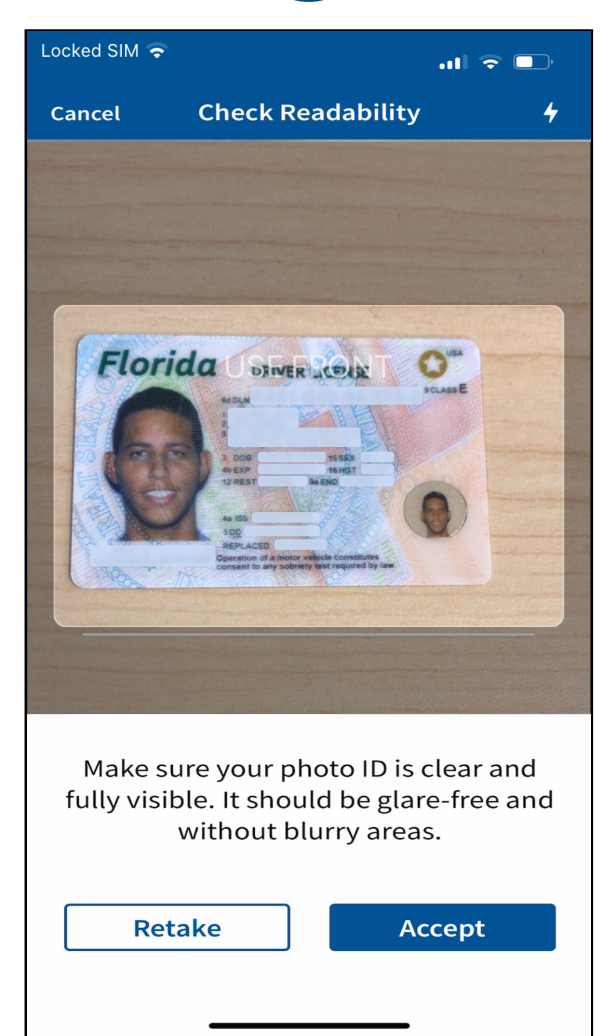

Follow the instructions on the screen to complete the process. Make sure your scan is on an opaque surface.

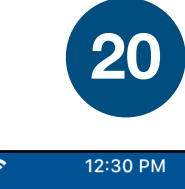

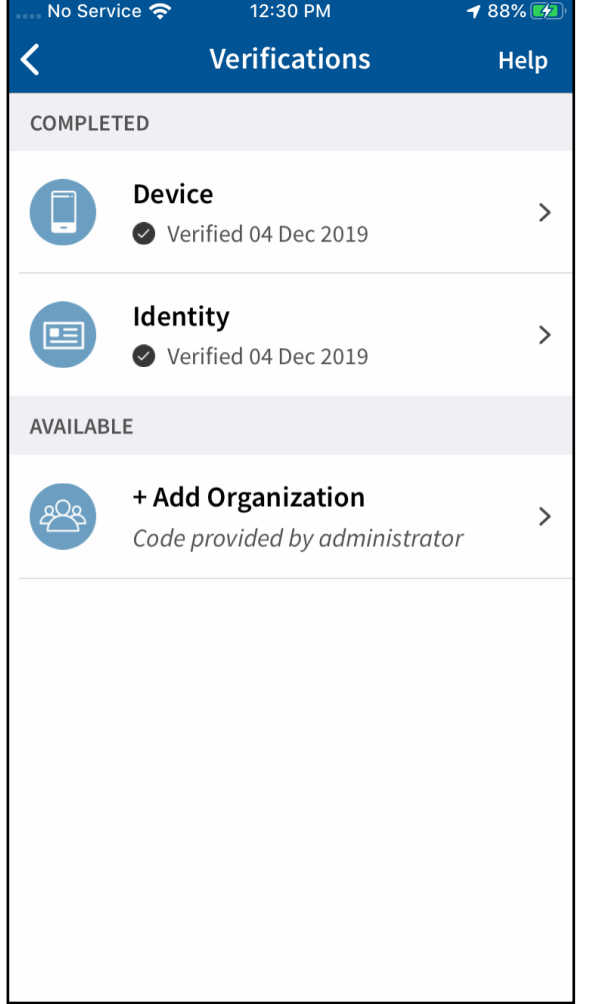

Your Identity is now verified! Tap the + *Add Organization* button. Your Verification Key is: 142184

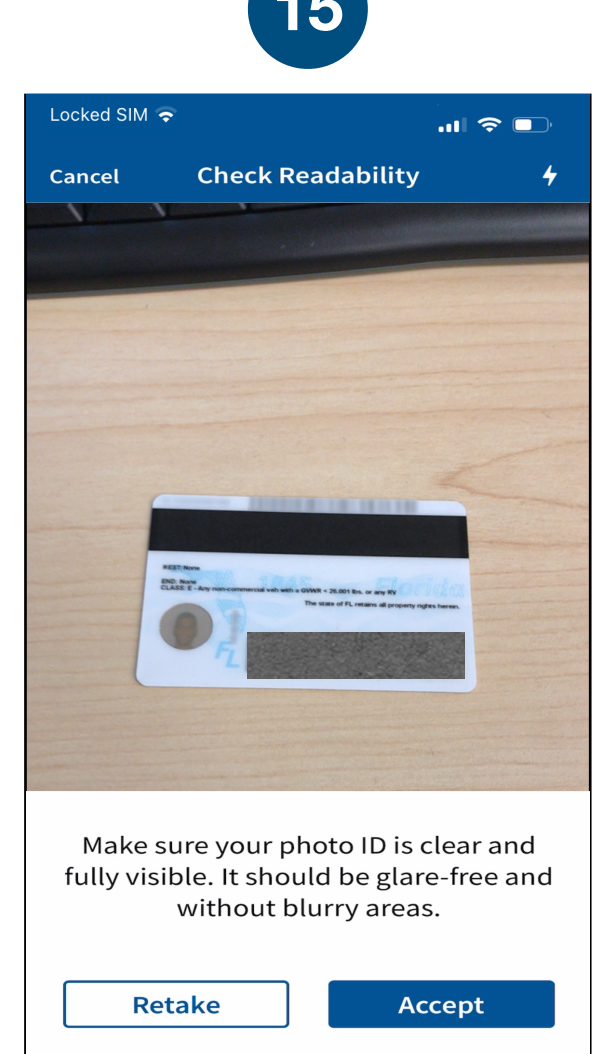

Depending on the type of ID, you may need take a photo of the back or enter additional information.

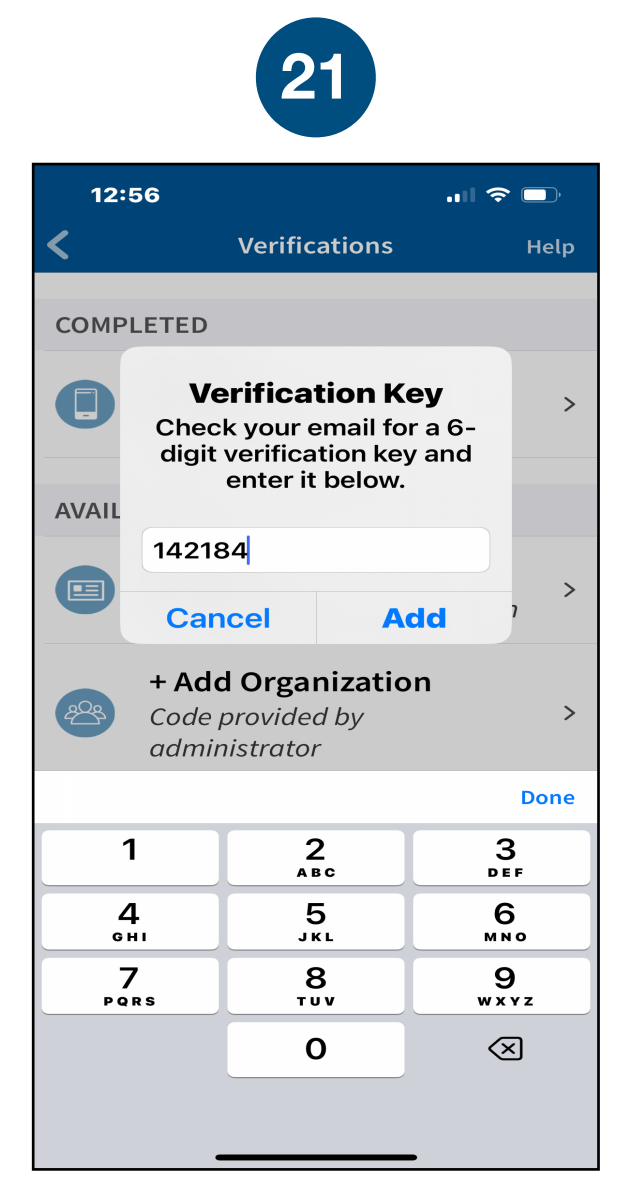

Enter the verification key and tap *Add*. Entering incorrect verification information three times in a row will result in a 10-minute quarantine period.

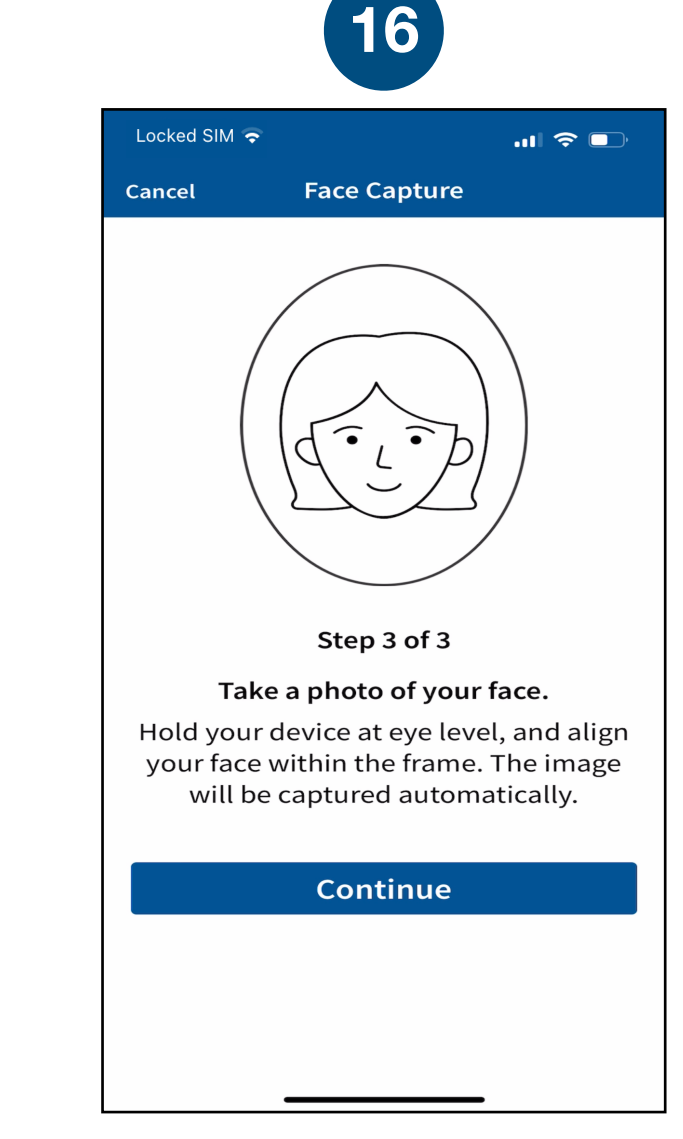

# Next, tap *Continue* to take a photo of yourself.

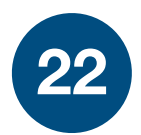

| 3:03                                    | 🗢 🗔               |  |
|-----------------------------------------|-------------------|--|
| Voting Rights Brigade                   |                   |  |
| Please enter the following information: |                   |  |
| Last_Name                               |                   |  |
| First_Name                              |                   |  |
| Birth_Date                              |                   |  |
| Zip5                                    |                   |  |
|                                         |                   |  |
| Verify                                  |                   |  |
|                                         |                   |  |
|                                         |                   |  |
|                                         |                   |  |
| If you have any problem with your       |                   |  |
| support@voatzsu                         | pport.zendesk.com |  |
|                                         |                   |  |

Enter your Last Name, First Name, Date of Birth, 5 Digit Zip-code and tap *Verify*.

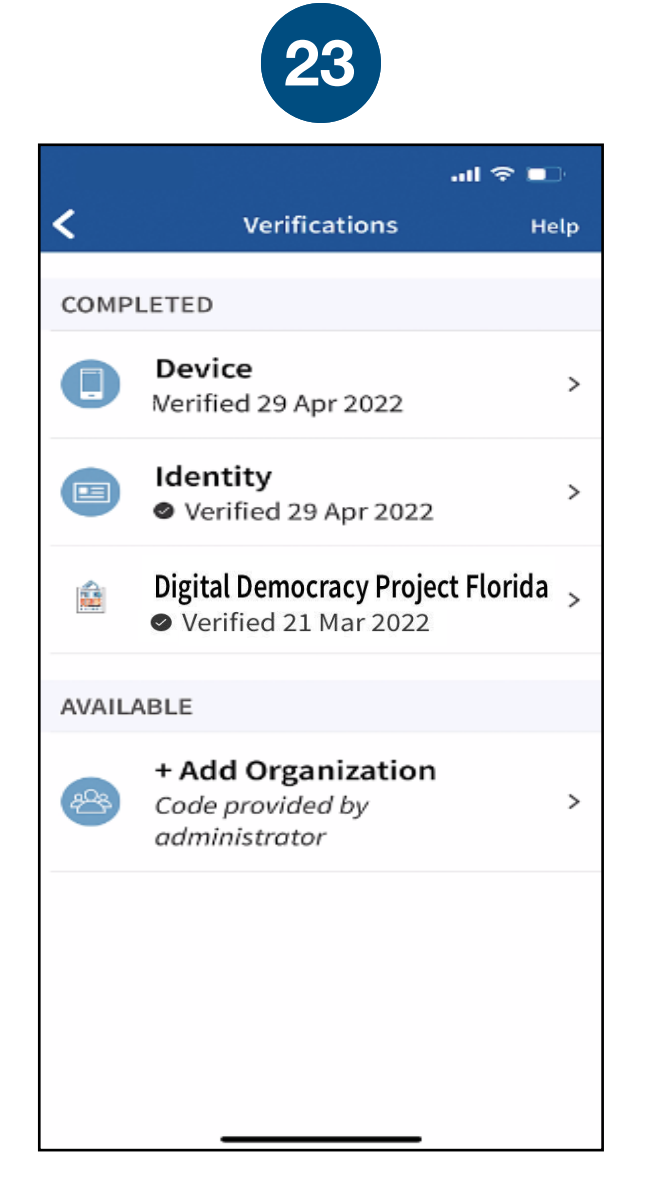

You're now verified! Tap the back arrow in the upper left to return to the home screen.

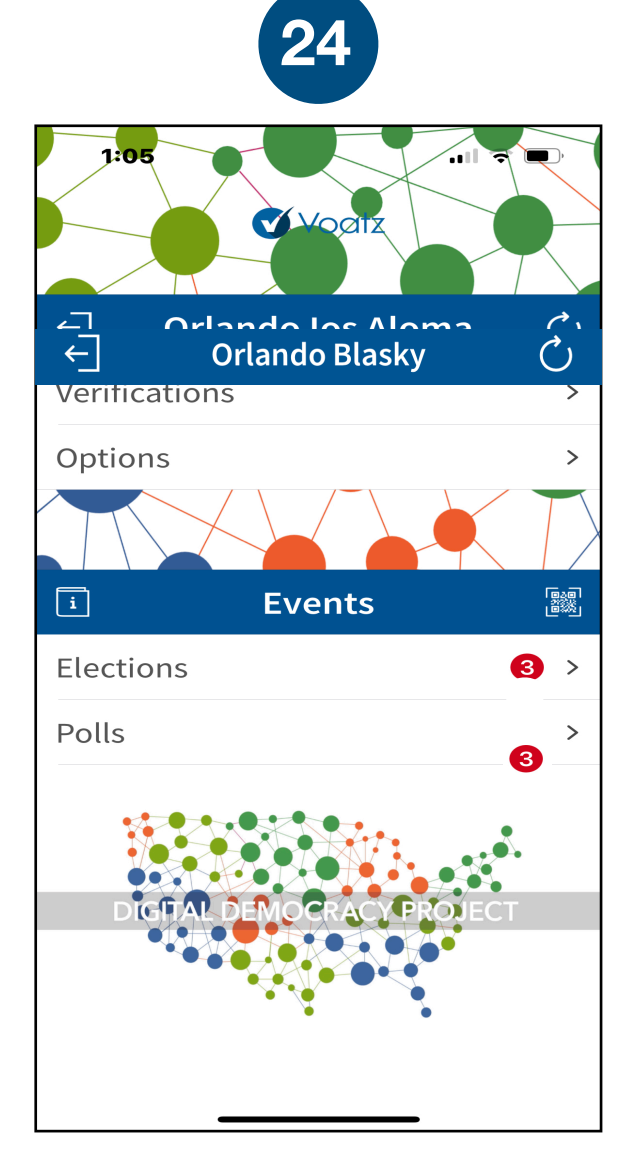

Tap **Polls** to get started.